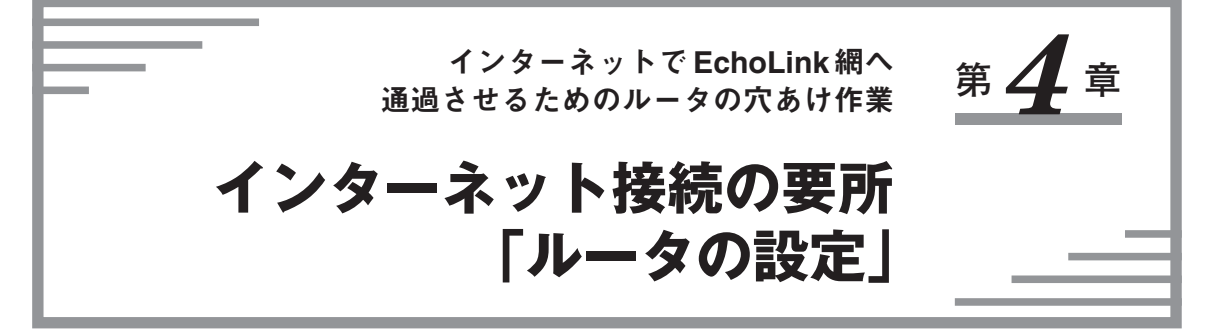

EchoLinkを開始するにあたって,関門と言われているルータ設定のポート開放,俗称"ポートの穴あ け"方法を紹介します.関門と言っても理解できればむずかしい作業ではありません.ここでは,いくつ か例をあげていますが,例にないモデムやルータ機種でもポート開放ができるように紹介します.本文 中,特に断りがない限り画面はWidnows 2000を使用しています.

ルータ機能のないモデム\*<sup>41</sup>を採用している Yahoo!BBやフレッツ・ADSL などにおいて,さらに使用 している OS が Windows XPの場合は、ソフトウェア、ファイアウォールなどの設定変更が必須です(イン ターネット・セキュリティソフトを利用している場合は OS に関係なくその設定変更を要す). このような 環境の方は「Windows XPのソフトウェア、ファイアウォールを設定する」の項から読み進めてください.

## パソコンの IP アドレスを固定する

ルータ(ルータ内蔵モデムも含む)のポート開放に先立って,必ずパソコンのIPアドレスを固定化して おきます.初期設定のままでは,パソコンのIPアドレスはルータなどによって自動的にIPアドレスを割 りあてられる "DHCP" というモードになっています.通常,このままだと EchoLink を利用することはで きません.

また、ルータなどによっては、DMZやPCデータベース機能など、簡易なポート開放機能が搭載されていますが、初心者は原則として使わないでください.なぜならばパソコンの台数が増えたり、LANカードを交換するなど環境が変わったときにも、ルータの設定変更が必要となる場合があるためです.

## ● IP アドレス固定化

まずルータのローカルIPアドレスを調べます. ルータの取扱説明書に,Webブラウザを使って,ルー タの設定を行うための解説が必ず載っています.そのときルータのアドレスは,「http://192.168.x.x/」と いったIPアドレスとして指示されているので,参考にしてください.

パソコンのIPアドレスの固定化は、次の図にしたがってください。

Windows 2000, および Windows XP の場合→図 4-1 ~図 4-10

Windows 98, Windows Meの場合→図4-11~図4-22

まず、マイネットワークからネットワーク接続のプロパティを表示させます.その中から「TCP/IP」 プロトコルをダブルクリックし、詳細設定を表示させパソコンのIPアドレス、サブネットマスク、デ フォルトゲートウェイを設定します.

<sup>\*41:</sup>ルータ機能のないモデムとは、パソコンのLANケーブルをそれに直接つないでインターネットをパソコン1台のみ で利用している場合のことを示す. CATVインターネット接続サービスなども同様の場合がある.